- = x

## SMS Telehealth reminder

Given the increase in the use of Telehealth to connect with clients, below is a simple way to get your remote connection details to a client along with their appointmen details.

1: Create a specific Telehealth SMS Reminder template in Data Maintenance > Reminder templates, something like the following:

|   | ♀<br>Contact Type | P<br>Template Name → | Message Subject Line | Template Text                                                                                                    | Practice Default Template | Characte |
|---|-------------------|----------------------|----------------------|----------------------------------------------------------------------------------------------------|---------------------------|----------|
| 1 | SMS -             |                      |                      |                                                                                                    |                           | 0        |
|   | ⊕ SMS             | Telehealth           |                      | Hi [ClientFirstName], your appt with<br>[PractitionerFullName] on [Date] [Time].<br>Please connect using the following Zoom<br>link<br>To cancel or change please reply. |                           | 159      |

2: Create your Telehealth meeting and copy the meeting Invitation (or URL) as in the example below. Please note that this example uses Zoom but you could use any other remote meeting software in the same way e.g. Skype or Go to Meeting Claire Lawrence's Zoom Meeting

3:00 PM - 3:30 PM | Starts in 16 minutes

Meeting ID: 115-586-989

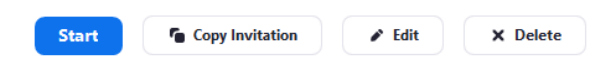

#### Hide Meeting Invitation

Paula Colloty is inviting you to a scheduled Zoom meeting.

Topic: Paula Colloty's Zoom Meeting Time: Mar 17, 2020 03:00 PM Auckland, Wellington

Join Zoom Meeting https://zoom.us/j/115586989?pwd=Q3V5eWNSR0Z6U3NLMIAwM1drQm5ZZz09

Meeting ID: 115 586 989 Password: 005519

One tap mobile "115586989# US Toll

Dial by your location US Toll

Meeting ID: 115 586 989 Find your local number: https://zoom.us/u/aeosrWJ5Cq

#### 3: In the Appointment Book

Right click on the relevant Client's appointment Select Send SMS

# Select a the Telehealth SMS Template from the drop down

• If the adhoc SMS is created from an appointment, then any merge fields will updated in the template Paste in the Telehealth Meeting Link

🐓 Send SMS - Alana Gregso

| Client Name                                                                       | Alana Gregson 🔹                                                                                                    |  |  |  |  |  |  |
|-----------------------------------------------------------------------------------|----------------------------------------------------------------------------------------------------|--|--|--|--|--|--|
| Country Code (+)                                                                  | 64                                                                                                    |  |  |  |  |  |  |
| Mobile No.                                                                        | ▼ Voise form after sending                                                                                                    |  |  |  |  |  |  |
| Message                                                                           | Hi Alana, your appt with Claire Lawrence on 18/03/2020 08:00 AM. Please connect using the following Zoom link https://zoom.us/j/115586989? |  |  |  |  |  |  |
| Characters                                                                        | pwd=Q3V5eWNSR0Z6U3NLMIAwM1drQm5ZZ209<br>To cancel or change please reply.                                                                  |  |  |  |  |  |  |
| 210                                                                               | <b>•</b>                                                                                                    |  |  |  |  |  |  |
| Warning - Message is more than 160 characters and will require more than 1 SMS Cr |                                                                                                    |  |  |  |  |  |  |
| SMS Template                                                                      | Telehealth v                                                                                                    |  |  |  |  |  |  |
|                                                                                   | Send <u>C</u> ancel                                                                                                    |  |  |  |  |  |  |

### · Note the character count on the bottom left. Click Send

4: A copy of any SMS sent will be in the Client Details > Documents / Phone Calls > Contacts section

| 🖥 Contacts (Phone/Email/SMS)                                                                                                    |              |      |                                   |       |           |   |   |   |  |  |  |
|----------------------------------------------------------------------------------------------------|--------------|------|-----------------------------------|-------|-----------|---|---|---|--|--|--|
|                                                                                                    | Add an Email |      | 🛓 Add Phone Call or Other Message |       |           |   |   |   |  |  |  |
|                                                                                                    | Date 🔻       | Туре | Duration                          | Owner | View/Edit |   |   |   |  |  |  |
|                                                                                                    | 17/03/2020   | SMS  |                                   |       |           | 9 | è | - |  |  |  |
| Hi Alana, your appt with Claire Lawrence on 18/03/2020 08:00 AM. Please connect using the follow<br>Zoom link https://zoom.us/j/115586989?pwd=Q3V5eWNSR0Z6U3NLMlAwM1drQm5ZZz09<br>To cancel or change please reply. |              |      |                                   |       |           |   |   |   |  |  |  |